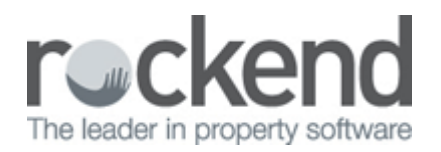

## How to Enforce Unique Tenant Codes in REST Professional

## Overview

You can setup your system to enforce unique tenant code numbers in REST Professional. This option will require tenant code numbers to be unique between active and inactive tenant contacts. When activating the option, REST Professional will determine whether duplicate tenant codes exist. If duplicates are found they will be displayed on a report. Duplicates will need to be corrected before the system option can be set.

## Steps

- 1. Go to Other > Utilities > System Options
- 2. Click on Transactions Tab this is the default tab that will open when you open System Options
- 3. Tick the option to Enforce Unique Tenant Code No.

| System Options                                                                                                    | ×            |
|----------------------------------------------------------------------------------------------------|--------------|
| Sales       Other       SMTP       System       Image: Other Payments       Mobile         Transactions       Statements       Image: Other Payments       Miscellaneous       Descriptions       Reminders         Receipts       Invoices exempt from GST       Invoices as default       Image: Other Payment debit days ahead       Image: Other Payment debit days ahead       Image: Other Payment debi |              |
| Owner defaults           Image: Show remarks on Disbursements         Image: Show remarks on owners         Image: Disb paid date on ledger                                                                                                    |              |
| Creditor/Property maintenance  Display Key No on work orders and quotes  Email work orders and quotes  Email work orders and quotes  Fint owner name on quotes  Print owner name on quotes  Print Manager on work orders and quotes  Print emailed creditor documents  Warn if creditor has no ABN                                                                                                    | Cancel - ESC |

4. Click **OK** to the prompt which will determine if REST Professional has any duplicates

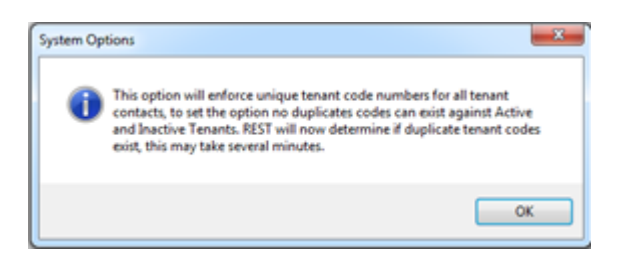

5. If duplicates found, Click **OK** to the prompt which will print a report of all duplicate code numbers found

| REST Professional                                                                                                    | <b></b>                           |
|----------------------------------------------------------------------------------------------------|-----------------------------------|
| Duplicate Tenant code numbers found: all duplicates need to be re-<br>unique tenant code numbers can be enforced. Click OK to view a lis<br>to be resolved. | solved before<br>it of duplicates |
|                                                                                                    | ОК                                |

6. If duplicates found, a list in notepad will appear, this should be printed so that unique codes can be issued for duplicates listed

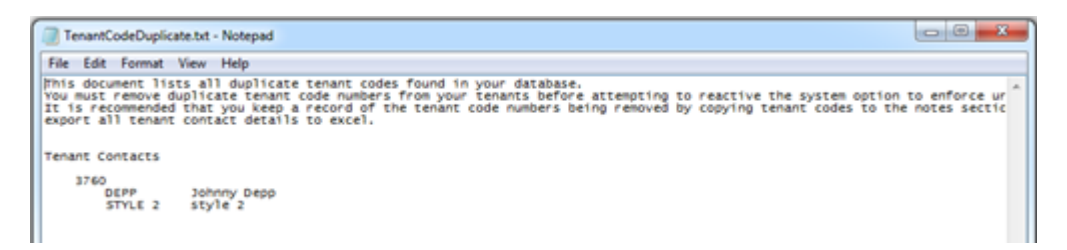

- 7. To change any existing duplicates, go to **Files** > **Tenant** > enter the tenant ALPHA and press **Enter**
- 8. Click on the **Bank** Tab.Enter in a unique code or click on **Allocate** (if setup) and select a new code number and click **OK-F12**

| ろ Tenant Deta | ils                                        |                                       |              |
|---------------|--------------------------------------------|---------------------------------------|--------------|
| Alpha index   | DEPP                                       | Active                                |              |
| Lease name    | Johnny Depp                                | <u> </u>                              |              |
| General Re    | ntal Bank Inspections Renegotiation Notes/ | Mail/Reminder   Invoices   Commercial |              |
| Regular che   | que details                                |                                       | 🗙            |
| Drawer        | Branch                                     | Bank                                  | Cancel - ESC |
| Tenant/Con    | tact Banking Details                       |                                       |              |
| Johnny Dep    | • •                                        |                                       | Action - F1  |
|               |                                            |                                       |              |
| Code Numbe    | 4                                          |                                       | Clear - F2   |
| 3760          | 6 Allocate                                 | Search                                |              |

- 9. Once all codes are unique, go back to System Options and tick **Enforce Unique Tenant Codes**.
- 10. Click **OK** to the prompt to confirm that there is no duplicates found can no longer assign a code number to another tenant contact

| REST Professional                                                                                                    | ×         |
|----------------------------------------------------------------------------------------------------|-----------|
| No Duplicate Tenant code numbers found: When a tenant contact active<br>inactive, is assigned a code number it can no longer be assigned to anoth<br>tenant contact. | or<br>ier |
|                                                                                                    | к         |

You can view documents in our REST knowledgebase on our website by logging into the

Customer Lounge using your client ID and password: http://rockend.com.au/REST-Knowledgebase

02/02/2016 10:55 am AEDT